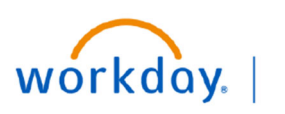

VUMC BUSINESS EDUCATION

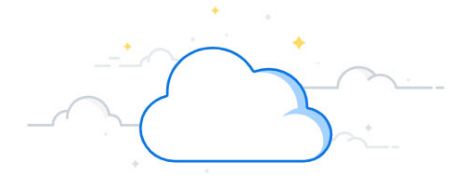

# Salary Effort Trend Report

The Salary Effort Trend report in Workday will allow users to view dollars and effort % by pay period. The following security roles have access to the Salary Effort Trend Report for a **Supervisory Organization**: Manager, HCM Business Manager, HCM Business Assistant with Compensation. The following roles have access to the Salary Effort Trend Report based on Cost Center: Cost Center Manager, Cost Center Financial Analyst with Payroll Details The following roles have access based on Grant: Grant Manager, Grant Financial Analyst.

#### **Run by Supervisory Organization**

If you have the security role of Manager, HCM Business Manager, or HCM Business Assistant with Compensation, you can run this report by Supervisory Organization or for a specific worker within your Supervisory Organization.

- 1. Search and select Salary Effort Trend report from Workday search bar.
- 2. The **Period** should always be the current open period, and will default.
- The Time Period will default to Last 12 Periods and can be changed as follows:
  - Current Period: Returns the GL period prompted in 2 above
  - **Current Period YTD**: Returns the period in 2 above and all prior periods for the fiscal year
  - Last 12 Periods: Returns the period in 2 above and the preceding 11 months
- To run this report for a Supervisory Organization, click in the Supervisory Organization selection box and select an organization.
- 5. To run this report by an individual worker(s), enter the worker or click and search to select. Leave blank to run all workers within the selected Supervisory Organization.
- 6. To save your selection, enter a **Filter Name** and click **Save.** To run the saved selection in the future, click Manager Filters.
- 7. Click **OK** to run the report.
- 8. Results display for all employees within your Supervisory Org, as selected.

| Q salary eff                      |                   | $\otimes$ |
|-----------------------------------|-------------------|-----------|
| Salary Effort Trend<br>Report     |                   |           |
|                                   |                   | ;         |
| Salary Effort Trend               |                   |           |
| Period *                          | × FY24 - Oct      | 2         |
| Time Period *                     | × Last 12 Periods | 3         |
| Cost Center/Cost Center Hierarchy |                   | :=        |
| Grant                             |                   | :=        |
| Journal_Source                    |                   | :=        |
| Supervisory Organization          | 4                 | :=        |
| Worker                            | 5                 | :=        |
| Program                           |                   | :=        |
|                                   |                   |           |
| Filter Name                       |                   |           |
| Manage Filters Save               |                   |           |
|                                   |                   |           |
| 7 ок Сапсе                        |                   |           |

| Salary Eff                                | ort Trend \cdots            | 00                               |                |             |                       |                |                |               |                       |               |                       |               |                       |                |                       |               | XIII                                               |         |  |  |  |  |  |
|-------------------------------------------|-----------------------------|----------------------------------|----------------|-------------|-----------------------|----------------|----------------|---------------|-----------------------|---------------|-----------------------|---------------|-----------------------|----------------|-----------------------|---------------|----------------------------------------------------|---------|--|--|--|--|--|
| Period                                    | FY24 - Oct                  | Supervisory                      | y Organization | Sample Supe | ervisory Organiza     | ation (Michael | Scott (0123456 | 6)) (S987654A | A)                    |               |                       |               |                       |                |                       |               |                                                    |         |  |  |  |  |  |
| Time Period                               | Last 12 Periods             | 8                                |                |             |                       |                |                |               |                       |               |                       |               |                       |                |                       |               |                                                    |         |  |  |  |  |  |
| 16 items                                  |                             |                                  |                |             |                       |                |                |               | 09/01/2023 - 0<br>Mon | 9/30/2023 (US | 08/01/2023 - 0<br>Mor | 8/31/2023 (US | 07/01/2023 - 0<br>Mon | )7/31/2023 (US | 06/01/2023 - 0<br>Mon | 6/30/2023 (US | 0/2023 (US 05/01/2023 - 05/31/2023 /<br>) Monthly) |         |  |  |  |  |  |
| Job Profile                               | Worker                      | Cost Center                      | Grant          | Gift        | Fund                  | Program        | Project        | SOC Type      | Amount                | Effort %      | Amount                | Effort %      | Amount                | Effort %       | Amount                | Effort %      | Amount                                             | Effort  |  |  |  |  |  |
| 4554 -<br>Administrative<br>Asst Clincial | Pam Beesly<br>(0111111)     | CC123456<br>Sample Center        | (Blank)        | (Blank)     | FD001 General<br>Fund | (Blank)        | (Blank)        | (Blank)       | 560.00                | 56.00%        | 560.00                | 56.00%        | 560.00                | 56.00%         | 560.00                | 56.00%        | 560.00                                             | 56.00 ^ |  |  |  |  |  |
| 4554 -<br>Administrative<br>Asst Clinical | Pam Beesly<br>(0111111)     | CC567890<br>Sample Center<br>Too | (Blank)        | (Blank)     | FD001 General<br>Fund | (Blank)        | (Blank)        | (Blank)       | 440.00                | 44.00%        | 440.00                | 44.00%        | 440.00                | 44.00%         | 440.00                | 44.00%        | 440.00                                             | 44.00   |  |  |  |  |  |
| 4555 - Sr. Adm<br>Asst Clincial           | in Jim Halpert<br>(0333333) | CC123456<br>Sample Center        | (Blank)        | (Blank)     | FD001 General<br>Fund | (Blank)        | (Blank)        | (Blank)       | 1,000.00              | 100.00%       | 1,000.00              | 100.00%       | 1,000.00              | 100.00%        | 1,000.00              | 100.00%       | 1,000.00                                           | 100.00  |  |  |  |  |  |

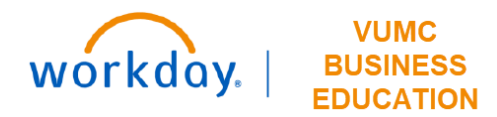

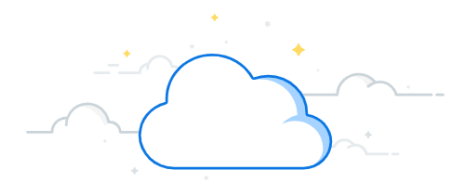

### **Salary Effort Trend Report**

| Salary Eff                                | ort Trend 🚥                 | 9 <u>0</u>                       |               |               |                       |                       |                |                 |                       |                        | XII                   |                        |                        |                        |                          |                                                                 |          |                         |  |
|-------------------------------------------|-----------------------------|----------------------------------|---------------|---------------|-----------------------|-----------------------|----------------|-----------------|-----------------------|------------------------|-----------------------|------------------------|------------------------|------------------------|--------------------------|-----------------------------------------------------------------|----------|-------------------------|--|
| Period                                    | FY24 - Oct                  | Supervisor                       | y Organizatio | n Sample Supe | rvisory Organiza      | ation (Michae         | l Scott (01234 | 56)) (S987654A/ | A)                    |                        |                       |                        |                        |                        |                          |                                                                 |          |                         |  |
| Time Period                               | Last 12 Periods             |                                  |               |               |                       |                       |                |                 |                       |                        |                       |                        |                        |                        |                          |                                                                 | ×        | <mark>7</mark><br>≣ ╤ ∟ |  |
|                                           |                             |                                  |               |               |                       |                       |                |                 | 09/01/2023 - 0<br>Mon | 9/30/2023 (US<br>ihly) | 08/01/2023 - 0<br>Mon | 8/31/2023 (US<br>thly) | 07/01/2023 - 0<br>Mont | 7/31/2023 (US<br>thly) | 06/01/2023 - 06<br>Monti | 023 - 06/30/2023 (US 05/01/2023 - 05/31/20<br>Monthly) Monthly) |          |                         |  |
| Job Profile                               | Worker                      | Cost Center                      | Grant         | Gift          | Fund                  | Program               | Project        | SOC Type        | Amount                | Effort %               | Amount                | Effort %               | Amount                 | Effort %               | Amount                   | Effort %                                                        | Amount   | Effort                  |  |
| 4554 -<br>Administrative<br>Asst Clincial | Pani beesly<br>(0111111)    | CC123#36<br>Sample Center        | (Blank)       | (Blank)       | FD001 General<br>Fund | (Blank)               | (Blank)        | (Blank)         | 560.00                | 56.00%                 | 560.00                | 56.00%                 | 560.00                 | 56.00%                 | 560.00                   | 56.00%                                                          | 560.00   | 56.00                   |  |
| 4554 -<br>Administrative<br>Asst Clinical | Pam Beesly<br>(0111111)     | CC567890<br>Sample Center<br>Too | (Blank)       | (Blank)       | FD001 General<br>Fund | (Blank)               | (Blank)        | (Blank)         | 440.00                | 44.00%                 | 440.00                | 44.00%                 | 440.00                 | 44.00%                 | 440.00                   | 44.00%                                                          | 440.00   | 44.00                   |  |
| 4555 - Sr. Adn<br>Asst Clincial           | in Jim Halpert<br>(0333333) | CC123456<br>Sample Center        | (Blank)       | (Blank)       | FD001 General<br>Fund | <mark>(</mark> Blank) | (Blank)        | (Blank)         | 1,000.00              | 100.00%                | 1,000.00              | 100.00%                | 1,000.00               | 100.00%                | 1,000.00                 | 100.00%                                                         | 1,000.00 | 100.00                  |  |

#### **Run by Supervisory Organization**

- 1. Click any header within the resulting report to filter or sort the results.
- 2. All workers within the Supervisory Organization selected will display with their entire effort. If a worker's effort is split between multiple Cost Centers, etc. there will be a line for each distribution.
- 3. The Cost Center for each workers' distribution(s) will display. Note that the center will display blue if you also have a security role to view the details by that organizational level.
- 4. The Grant, Gift, Fund, Program, and/or Project details of the workers' distribution(s) will display.
- 5. Any worker with Salary Over the Cap (SOC) will display the SOC Type.
- 6. The workers Amount and Effort % by pay period will display.
- 7. Use the options at the top to export the report to Excel, Worksheets, or to filter columns.

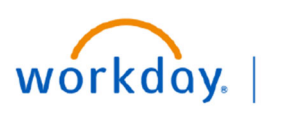

# VUMC BUSINESS

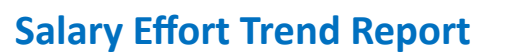

#### Run by Organization Level (FDM)

If you have the security role of Cost Center Manager, Cost Center Financial Analyst with Payroll Details, Grant Manager, Grant Financial Analyst, you can run this report by Organizational Level (Cost Center, Grant, etc.) or for a specific worker charging time to an organization you have access to.

- 1. Search and select Salary Effort Trend report from Workday search bar.
- 2. The **Period** should always be the current open period, and will default.
- 3. The **Time** Period will default to **Last 12** Periods and can be changed as follows:
  - Current Period: Returns the GL period prompted in 2 above
  - **Current Period YTD**: Returns the period in 2 above and all prior periods for the fiscal year
  - Last 12 Periods: Returns the period in 2 above and the preceding 11 months
- To run this report for a Cost Center, Cost Center Hierarchy, or Grant, click in the applicable selection box and select.
- 5. To run this report by an individual worker(s), enter the worker or click and search to select. Leave blank to run all workers within the selected Organization.
- 6. To further limit your selection by Program, enter or select a Program.
- 7. To save your selection, enter a **Filter Name** and click **Save**. To run the saved selection in the future, click Manager Filters.
- 8. Click **OK** to run the report.
- 9. Results display for all employees within your Supervisory Org, as selected.

|                                                                                 | Salary Effort T                        | rend 🚥 🙀                   |                                   |                          |         |                       |                               |         |                            |                          |                        |                         |                      |                          |                        |                          |                                    | XIII    | PL |
|---------------------------------------------------------------------------------|----------------------------------------|----------------------------|-----------------------------------|--------------------------|---------|-----------------------|-------------------------------|---------|----------------------------|--------------------------|------------------------|-------------------------|----------------------|--------------------------|------------------------|--------------------------|------------------------------------|---------|----|
| Period FV24-Oct Cost Center/Cost Center/Cost Center CC123456 Sample Cost Center |                                        |                            |                                   |                          |         |                       |                               |         |                            |                          |                        |                         |                      |                          |                        |                          |                                    |         |    |
|                                                                                 | Time Period Last                       | nod Last 12 Periods        |                                   |                          |         |                       |                               |         |                            |                          |                        |                         |                      |                          |                        |                          |                                    | a •     |    |
|                                                                                 | 228 items                              | <b>^</b>                   |                                   |                          | 0/6     |                       |                               |         | 0007                       | 09/10/2023 - 09<br>Bi-We | )/23/2023 (US<br>ekly) | 09/01/2023 - 09<br>Mont | /30/2023 (US<br>1ly) | 08/27/2023 - 09<br>Bi-We | 0/09/2023 (US<br>ekly) | 08/13/2023 -<br>(US Bi-V | ∛.::] [::<br>08/26/2023<br>/eekly) | 08/01/2 | :0 |
|                                                                                 | Job Profile                            | worker                     | Cost Center                       | Grant                    | GIR     | Fund                  | Program                       | Project | SUC Type                   | Amount                   | Effort %               | Amount                  | Effort %             | Amount                   | Effort %               | Amount                   | Effort %                           | А       | ŧп |
|                                                                                 | 5826 - IT Project<br>Manager           | Pam Beesly<br>(0111111)    | CC123456<br>Sample Cost<br>Center | GR001234<br>Sample Grant | (Blank) | FD001 General<br>Fund | (Blank)                       | (Blank) | NIH Level II<br>Salary Cap | 0                        | 0.00%                  | 343.91                  | 1.91%                | 0                        | 0.00%                  | 0                        | 0.00%                              | Î       |    |
|                                                                                 | 3542 - Assoc<br>Program Manager        | Jim Halpert<br>(0333333)   | CC123456<br>Sample Cost<br>Center | (Blank)                  | (Blank) | FD001 General<br>Fund | (Blank)                       | (Blank) | (Blank)                    | 1,087.97                 | 50.00%                 | 0                       | 0.00%                | 1,089.61                 | 50.00%                 | 0.00                     | 0.00%                              |         |    |
|                                                                                 | 3002 - Research Svcs<br>Consultant III | Angela Martin<br>(0456123) | CC123456<br>Sample Cost<br>Center | (Blank)                  | (Blank) | FD001 General<br>Fund | (Blank)                       | (Blank) | (Blank)                    | 0                        | 0.00%                  | 0                       | 0.00%                | 0                        | 0.00%                  | 0                        | 0.00%                              |         |    |
|                                                                                 | 3544 - Sr Program<br>Manager           | Stanley Hudson<br>(987654) | CC123456<br>Sample Cost<br>Center | (Blank)                  | (Blank) | FD001 General<br>Fund | PG001234<br>Sample<br>Program | (Blank) | (Blank)                    | 0                        | 0.00%                  | 3,243.59                | 60.00%               | 0                        | 0.00%                  | 0                        | 0.00%                              | 3,2     |    |

| Q salary eff                      |   | $\otimes$         |
|-----------------------------------|---|-------------------|
| E Salary Effort Trend             | ) |                   |
|                                   |   | ×                 |
| Salary Effort Trend               |   |                   |
| Period                            | * | × FY24 - Oct 2    |
| Time Period                       | * | × Last 12 Periods |
| Cost Center/Cost Center Hierarchy |   |                   |
| Grant                             |   | 4                 |
| Journal_Source                    |   | :=                |
| Supervisory Organization          |   | :=                |
| Worker                            |   | 5 🗉               |
|                                   |   | $\overline{}$     |

| Manage Filters Save 7 | Filter Name                       |      |   |  |
|-----------------------|-----------------------------------|------|---|--|
|                       | Manage Filters<br>0 Saved Filters | Save | 7 |  |

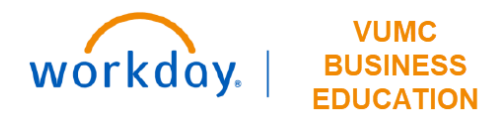

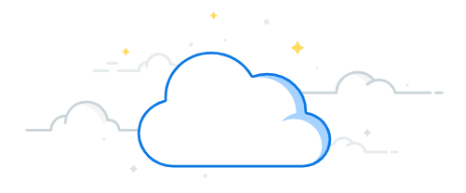

# Salary Effort Trend Report

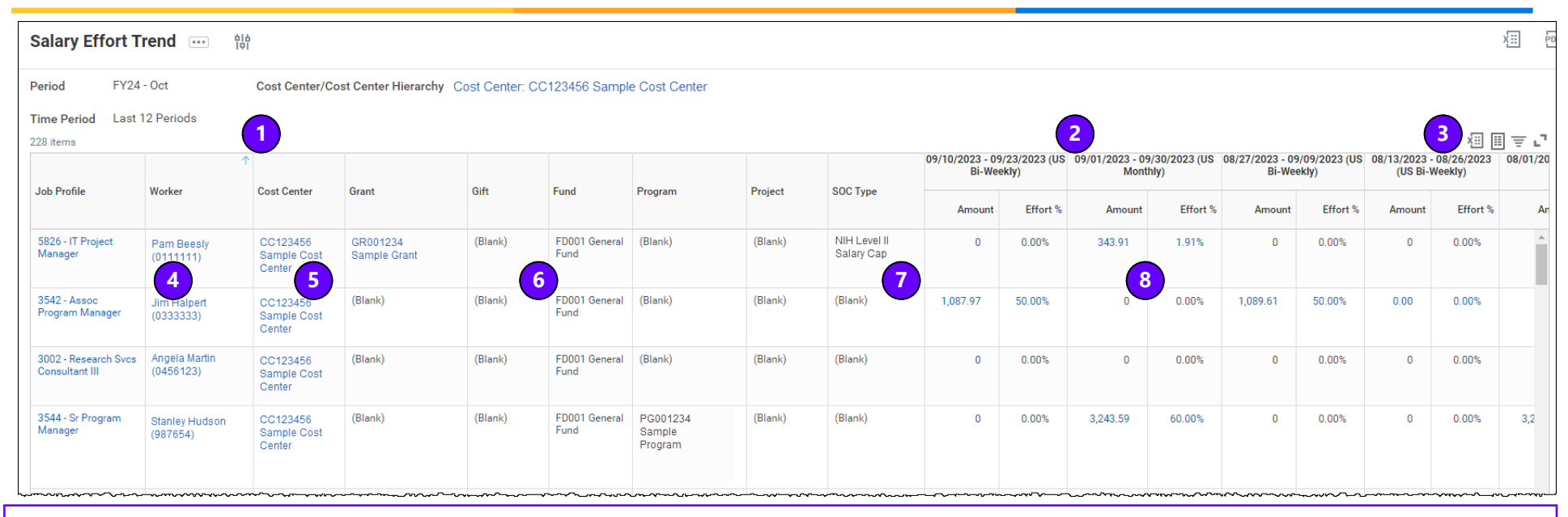

### **Run by Supervisory Organization**

- 1. Click any header within the resulting report to filter or sort the results.
- 2. Pay periods displayed are split by bi-weekly and monthly periods.
- 3. Use the options at the top to export the report to Excel, Worksheets, or to filter columns.
- 4. Workers with effort charged to the Organization selected will display their effort within that organization. If a worker's effort is split between multiple Cost Centers, etc. they will only display the portion of their effort you have access to.
- 5. The Cost Center for each workers' distribution(s) will display. Note that the center will display blue if you have a security role to view the details by that organizational level.

- 6. The Grant, Gift, Fund, Program, and/or Project details of the workers' distribution(s) will display. Note that the Grant, Gift, Program, and/or Project will display blue if you have a security role to view the details by that organizational level.
- 7. Any worker with Salary Over the Cap (SOC) will display the SOC Type.
- The workers' Amount and Effort % by pay period will display. Note the Effort is the total Effort %, but you will only see the effort on organizations you have access to based on the organization selected in the report prompt in step 4 on page 3.